# **Introduction to NLS Investigator**

(v. 1.5)

#### **Oscar Torres-Reyna**

otorres@princeton.edu

August 2013

http://www.princeton.edu/~otorres/

# Introduction

This document offers a quick introduction to the NLS Investigator. It follows a basic approach and focus on searching, downloading and putting the data into Stata

If you are not familiar at all with the site, I strongly recommend to follow the example in this document.

It is important to clarify that this document does not cover all the complexities of the NLS site. For more details I suggest to look at the following links:

Getting Started: How to Get the Most from This Site

<u>https://www.nlsinfo.org/content/getting-started</u>

#### How to Use the NLS Investigator

<u>https://www.nlsinfo.org/InvestigatorGuide/investigator\_guide\_TOC.html</u>

To start using the NLS Investigator, please go to the following page:

• <u>https://www.nlsinfo.org/investigator/</u>

#### **NLS investigator**

https://www.nlsinfo.org/investigator/

# **NLS Investigator**

Welcome, Guest | LOGIN | Register | Search | Help

| Log In                   | Welcome to Investigator                                                                                                    |
|--------------------------|----------------------------------------------------------------------------------------------------|
| Username:                | Sponsored by the Bureau of Labor Statistics, the National Longitudinal Surveys (NLS) are a family of surveys dedicated to tracking the labor market and other life experiences of American men and women.                                                                    |
| Password:                | Login<br>w account The seven NLS cohorts are:  National Longitudinal Survey of Youth 1997 (NLSY97) National Longitudinal Survey of Youth 1979 (NLSY79) NLSY79 Child and Young Adult Older Men Mature Women Mature Women                                                      |
|                          | Young Men     Young Women To access data for any of the seven NLS cohorts use the login box to the left or <u>begin searching</u> as guest.                                                                                                    |
| If you hav<br>account lo | e an NLSY User-Initiated Questions: We're soliciting suggestions for new questions to add to the NLSY97, NLSY79, and child/young adult surveys. Please visit the NLSY User-Initiated Questions page to learn how to make an informal suggestion or submit a formal proposal. |
| nere                     | New with updated NLSY79 release: Beta version of Employer History roster now available.                                                                                                    |
|                          | Attention<br>In the event that Investigator does not appear to be working correctly, first please try to clear your browser cache. If<br>you continue to have issues, please contact <u>usersvc@chrr.osu.edu</u>                                                             |

NLS Home | NLS Bibliography | Privacy Policy

#### Selecting a data source

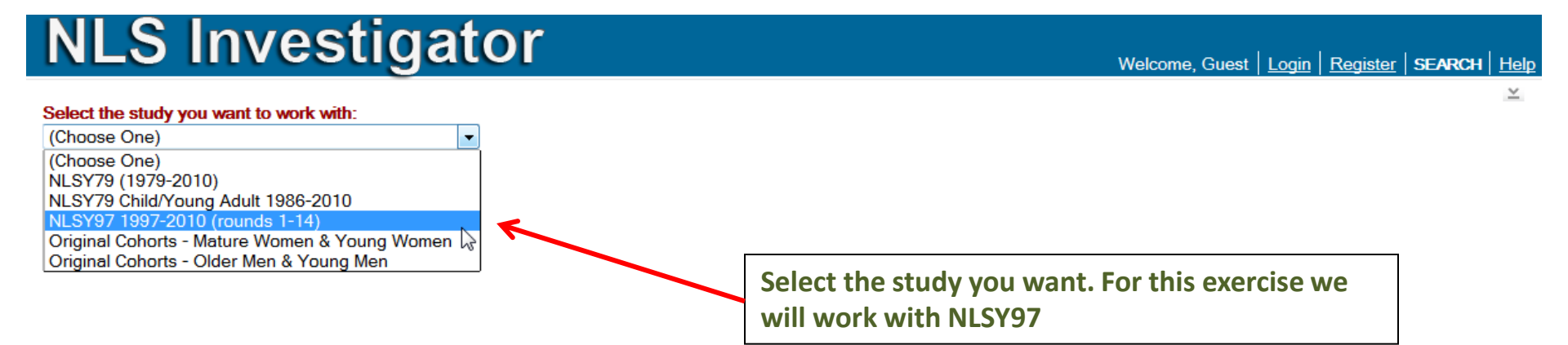

#### **Tagsets tab**

#### NLS Investigator Welcome, Guest Login Register SEARCH Help v Select the study you want to work with: Additional Resources: NLSY97 1997-2010 (rounds 1-14) Errata, Documentation (user's guide, questionnaires and other materials) Custom Weights Released September 17, 2012 To start a new search click here Save / Download Choose Tagsets Variable Search **Review Selected Variables (6)** Codebook Required / Recommended Variables: Required ID Variable - PUBID will always be selected (1 variable) After selecting the study you will see a series of tabs. The Recommended Demographic Variables (5 variables) first one is to choose a *tagset*. Tagsets are basically saved searches, Saved Tagsets (on server): None Available if you have not save them or it is your fist time you will not need this. Upload Tagset (from PC): Browse... No file selected. Upload Notice that by the default six variables will be added to your data: id (can't remove this) and the following demographics (optional): gender, age, race/ethnicity and birthday (month and year). Select "Variable Search" and go to the next slide

#### "Variable Search" tab

| NLS Invest                                                                                                    | igator                                                                                                    | Welcome, Guest                                                              | Login Register                    | SEARCH Help |
|----------------------------------------------------------------------------------------------------|----------------------------------------------------------------------------------------------------|-----------------------------------------------------------------------------|-----------------------------------|-------------|
| Select the study you want to work with:<br>NLSY97 1997-2010 (rounds 1-14)<br>Released Sep                                                                                                    | Additional Resources:     Errata, Documentation (user's guide, questionnaires and other materials)     Custom Weights                                                                                                    |                                                                             |                                   | ×           |
| Choose Tagsets Variable Searc                                                                                                    | To start a new search <u>click here</u> Review Selected Variables (6)         Codebook         Save / Download                                                                                                    |                                                                             |                                   |             |
| Browse Index       Browse Index v         Index of Selected Variables       Index of Selected Variables         Education, Training & Achievement<br>Scores (16972)       Education, Training & Achievement<br>Scores (16972)         Employment (21210)       Household, Geography & Contextual<br>Variables (7047)         Dating, Marriage &<br>Cohabitation (1281)       Sexual Activity, Pregnancy &<br>Fertility (1427)         Children (1508)       Parents, Family Process &<br>Childhood (169)         Income, Assets & Program<br>Participation (3959)       Health (1313)         Attitudes, Expectations &<br>Non-cognitive Tests (372)         Crime & Substance Use (5863)         Survey Methodology (268) | Vith Search       Search         Options          Please browse the index on the left to display variables.       This index contains a set of NLSY97 variables commonly used in research and is not the full of the index and a general search.         "Variable Search" offers three search modes: by top the index and a general search.         Notice that the site does not offer access to the full above).         For this exercise we will use the "Search" tab, go to | <sup>data set.</sup><br>pics (index),<br>l data sets (se<br>o the next slic | by searching<br>ee the note<br>de | g           |

#### Searching for data (1)

The general search offers a variety of options. From the dropdown menu select the type of search you want. See the next slide **NLS** Investigator Welcome, Guest | Login | Register | SEARCH | Help Select the study you want to work with: Additional Resources: NLSY97 1997-2010 (rounds 1-14) Errata, Documentation (user's guide, guestionnaires and other materials) Released September 17, 2012 Custom Weights To start a new search click here Variable Search Review Sele ted Variables (6) Codebook Save / Download Choose Ta isets Browse Index with Search Search Browse Index Create search criteria below: (Choose One) ~ Ŧ Add (Choose One) Area of Interest (pick from list) 0 Variables **Display Variables** Word in Title (pick from list) Word in Title (enter search term) Question Text (enter search term) Question Name (pick from list) Question Name (enter search term) y variables. Reference Number (pick from list) Reference Number (enter search term) Survey Year (pick from list) Codebook (enter search term) Variable Type (pick from list)

 $\geq$ 

Reset

### Searching for data (2)

| <b>NLS</b> Investig                                                                                                    | gator                                                                                                    |                                                                                             |                                                                                                    | Welcome, Guest   <u>Login</u>   <u>Register</u>                                                                            | SEARCH Hel                                                           |
|----------------------------------------------------------------------------------------------------|----------------------------------------------------------------------------------------------------|---------------------------------------------------------------------------------------------|----------------------------------------------------------------------------------------------------|----------------------------------------------------------------------------------------------------|----------------------------------------------------------------------|
| Select the study you want to work with:<br>NLSY97 1997-2010 (rounds 1-14)<br>Released Septem                                                                                                    | v ber 17, 2012 Review Selected                                                                                                    | Additional Resources:<br>Errata, Documentation<br>Custom Weights<br>To start a new search o | (user's guide, questionnaires and other mate                                                                                                    | You can do conditi<br>search with "AND"                                                                                    | onal<br>'/"OR"                                                       |
| Browse Index Browse Index with<br>Create search criteria below:                                                                                                    | Search Search                                                                                                    | This is a '<br>for 'age'                                                                    | nested' search, we ar<br>within 'demographic i                                                                                                    | re looking<br>indicators' Include only intersection                                                                        | ting (AND) 🔻                                                         |
| Area of Interest (pick from list)                                                                                                    | equals                                                                                                    | DEMOGRAPHIC INDICATO                                                                        | ors 🔍                                                                                                    | R                                                                                                    | emove                                                                |
| Word in Title (enter search term)                                                                                                    | contains                                                                                                    | age                                                                                         |                                                                                                    | R                                                                                                    | emove                                                                |
| Options Showing 14 of 14 filtered by                                                                                                    | Yo<br>All Variables                                                                                                    | ou can add m<br>-                                                                           | ore terms if needed                                                                                                    | 14 Variables Display                                                                                                    | / Variables                                                          |
|                                                                                                    |                                                                                                    |                                                                                             | <u>VARIABLE IIILE</u>                                                                                                    |                                                                                                    | 1007                                                                 |
| 2 2 R25535.00 CV AGE INT DATE F                                                                                                    |                                                                                                    |                                                                                             |                                                                                                    |                                                                                                    | 1998                                                                 |
| 3         V         R38763.00         CV AGE INT DATE         F           4         V         R54537.00         CV AGE INT DATE         F           5         V         R72160.00         CV AGE INT DATE         F           6         V         S15314.00         CV AGE INT DATE         F           7         V         S20010.00         CV AGE INT DATE         F           8         V         S38011.00         CV AGE INT DATE         F           9         V         S54010.00         CV AGE INT DATE         F           10         V         S75012.00         CV AGE INT DATE         F           11         V         100085.00         CV AGE INT DATE         F | RS AGE AT INTERVI<br>RS AGE AT INTERVI<br>RS AGE AT INTERVI<br>RS AGE AT INTERVI<br>RS AGE AT INTERVI<br>RS AGE AT INTERVI<br>RS AGE AT INTERVI<br>RS AGE AT INTERVI | EW DATE EW DATE EW DATE EW DATE EW DATE EW DATE EW DATE EW DATE EW DATE EW DATE EW DATE     | Results will show he<br>will see a "+" next to<br>meaning that there<br>available (as a subse<br>Check the square ne<br>select all variables o<br>need. | ere, sometimes you<br>o the 'RNUM'<br>are more variables<br>et of responses).<br>ext to 'RNUM' to<br>or check the ones you | 1999<br>2000<br>2001<br>2002<br>2003<br>2004<br>2005<br>2006<br>2007 |
| 12 V T20111.00 CV AGE INT DATE F                                                                                                    | RS AGE AT INTERV                                                                                                    | IEW DATE                                                                                    |                                                                                                    |                                                                                                    | 2008                                                                 |
| 13         Image: 136015.00         CV AGE INT DATE         F           14         Image: 152014.00         CV AGE INT DATE         F                                                                                                    | RS AGE AT INTERV                                                                                                    | IEW DATE                                                                                    |                                                                                                    |                                                                                                    | 2009                                                                 |

#### Searching for data (3)

| <b>NLS</b> Investig                                                                                                    | ator                                                                                                    | R11941.00 [CV_AGE_INT_DATE] Surve<br>PRIMARY VARIABLE                                                                                                    | y Year: 1997 |
|----------------------------------------------------------------------------------------------------|----------------------------------------------------------------------------------------------------|----------------------------------------------------------------------------------------------------|--------------|
| Select the study you want to work with:         NLSY97 1997-2010 (rounds 1-14)         Released September         Choose Tagsets       Variable Search         Browse Index       Browse Index with Search         Create search criteria below: | Additional Resources:<br>Errata, Documentation (user's guide,<br>Custom Weights<br>To start a new search <u>click here</u><br>Review Selected Variables (20) Codebook<br>arch Search | RS AGE AT INTERVIEW DATE<br>Age as of interview date.<br>0 0 TO 11: LESS THAN 12<br>1169 12<br>1726 13<br>1858 14<br>1877 15<br>1719 16<br>614 17<br>21 18<br>0 19 TO 999: GREATER THAN 18<br><br>8984<br>Refusel(-1) 0 |              |
| Area of Interest (pick from list)         equilibrium           Word in Title (enter search term)         control                                                                                                    | uals DEMOGRAPHIC INDICATORS age                                                                                                    | Don't Know(-2) 0<br>TOTAL ====> 8984 VALID SKIP(-4) 0 NON-INTERVI                                                                                                    | EW(-5) 0     |
| Word in Title (enter search term)                                                                                                    | Il Variables                                                                                                    | Hard Minimum: [0] Hard Maximum: [25]<br>Lead In: R11940.00[Default]<br>Default Next Question: R11980.00                                                                                                    |              |
| RNUM  QUESTION NAME                                                                                                    |                                                                                                    | VARIABLE TITLE                                                                                                    | YEAR         |
| 1                                                                                                    | AGE AT INTERVIEW DATE                                                                                                    |                                                                                                    | 1997         |
| 2 2 R25535.00 CV AGE INT DATE BS (                                                                                                    | AGE AT INTERVIEW DATE                                                                                                    |                                                                                                    | 1998         |
| 3 🔽 R38763.00 CV AGE INT DATE RS A                                                                                                    |                                                                                                    |                                                                                                    | 1999         |
| 4 🔽 R54537.00 CV AGE INT DATE RS A                                                                                                    | AGE AT INTERVIEW DATE                                                                                                    |                                                                                                    | 2000         |
| 5 7 R72160.00 CV AGE INT DATE RS A                                                                                                    | AGE AT INTERVIEW DATE                                                                                                    | u hover the cursor over the question                                                                                                    | 2001         |
| 6 S15314.00 CV AGE INT DATE RS A                                                                                                    |                                                                                                    | e a window will pop-up with detail                                                                                                    | 2002         |
| 7 7 \$20010.00 CV AGE INT DATE RS A                                                                                                    |                                                                                                    | mation about that variable                                                                                                    | 2003         |
| 8 S38011.00 CV AGE INT DATE RS A                                                                                                    |                                                                                                    |                                                                                                    | 2004         |
| 9 S54010.00 CV AGE INT DATE RS4                                                                                                    |                                                                                                    |                                                                                                    | 2004         |
| 10 S75012.00 CV AGE INT DATE RSA                                                                                                    |                                                                                                    |                                                                                                    | 2006         |
| 11 V T00085.00 CV AGE INT DATE RSA                                                                                                    |                                                                                                    |                                                                                                    | 2000         |
| 12 7 T20111 00 CV AGE INT DATE RS 4                                                                                                    |                                                                                                    |                                                                                                    | 2007         |
| 13 V T36015.00 CV AGE INT DATE RS 4                                                                                                    |                                                                                                    |                                                                                                    | 2000         |
|                                                                                                    |                                                                                                    |                                                                                                    | 2010         |

9

#### "Codebook' tab

| <b>NLS</b> Investi                                                                                                    | gator                                                                                       | Welcome, Guest   <u>Login</u>   <u>Register</u>   SEARCH   <u>Help</u>                      |
|----------------------------------------------------------------------------------------------------|---------------------------------------------------------------------------------------------|---------------------------------------------------------------------------------------------|
| Select the study you want to work with:<br>NLSY97 1997-2010 (rounds 1-14)<br>Released Septer                                                                                                    | Additional Resources:                                                                       | ionnaires and other materials)                                                              |
|                                                                                                    | To start a new search <u>click here</u>                                                     |                                                                                             |
| Choose Tagsets Variable Search                                                                                                    | Review Selected Variables (20) Codebook Sa                                                  | ave / Download                                                                              |
| R00001.00 [PUBID]<br>PRIMARY VARIABLE                                                                                                    | Survey Year: 1997                                                                           | Lead In<br>R72976.00 [Default]<br>Default Next                                              |
| COMMENT: YOUTH CASE IDENTIFICATIO                                                                                                    | NN CODE                                                                                     | <u>R05363.00</u>                                                                            |
| 0 0<br>998 1 TO 999<br>999 1000 TO 1999                                                                                                    |                                                                                             | Selected Variables<br>☑ R00001.00<br>↔ ↔ ↔ )>                                               |
| 997         2000         TO         2999           996         3000         TO         3999           998         4000         TO         4999           996         5000         TO         5999           994         6000         TO         6999           994         7000         TO         7999           994         7000         TO         7999 | Here you can get additional<br>information on your variables<br>along with some basic stats | Stats as Graphs                                                                             |
| 23 9000 TO 9999<br>                                                                                                    |                                                                                             | NLSY97 Round 1 Parent and Screener Questionnaires <u>NLSY97 Round 1 Youth Questionnaire</u> |
| Refusal(-1) 0<br>Don't Know(-2) 0<br>TOTAL =====> 8984 VALID                                                                                                    | SKIP(-4) 0 NON-INTERVIEW(-5) 0                                                              | Areas of Interest<br>SYMBOLS<br>TYPE: SYMBOLS                                               |
| Min: 1 Max:                                                                                                    | 9022 Mean: 4504.3                                                                           |                                                                                             |
| Hard Minimum: [0] Hard Maximum:                                                                                                    | [99999939]                                                                                  |                                                                                             |
| Lead In: <u>R72976.00</u> [Default]<br>Default Next Question: <u>R05363.00</u>                                                                                                    |                                                                                             |                                                                                             |

## Downloading data (1)

Once you are satisfied with your search, you can save it as a "tagset'. You can keep the defaults, select a name (in this case we choose 'Age') and click on "Save".

Go to "Advanced Download", see next slide

| NLS Investigator                                                                                                    | Welcome, Guest | Login | <u>Register</u> | SEARCH | Hel |
|----------------------------------------------------------------------------------------------------|----------------|-------|-----------------|--------|-----|
| Select the study you want to work with:       Additional Resources:         NLSY97 1997-2010 (rounds 1-14) <ul> <li>Released September 17, 2012</li> <li>Custom Weights</li> </ul> Additional Resources:                                                                                                    |                |       |                 |        | ⊻   |
| To start a new search click here         Choose Tagsets       Variable Search       Review Selected Variables (20)       Codebook       Save / Download                                                                                                    |                |       |                 |        |     |
| Save Tagset       Basic Download       Advanced Download       Manage Downloads         Choose where to save the tagset of your selected variables: <ul> <li>Save to PC</li> <li>Save on our server</li> <li>Tagset Type:              </li> <li>By Rnum</li> <li>By Qname with Year</li> </ul>                               |                |       |                 |        |     |
| Filename:       Age         Filename must only contain alpha, numeric,       Save         hyphen or underscore characters.       Tagsets saved on your PC or our server can be reloaded at a later time through the 'Choose Tagsets' tab.         Tagsets stored on our server with no activity may be deleted after 90 days. |                |       |                 |        |     |

NLS Home | NLS Bibliography | Privacy Policy

For help, email usersvc@chrr.osu.edu

#### Downloading data (2)

#### **NLS** Investigator Welcome, Guest | Login | Register | SEARCH | Help Y Select the study you want to work with: Additional Resources: NLSY97 1997-2010 (rounds 1-14) Errata, Documentation (user's guide, guestionnaires and other materials) Released September 17, 2012 Custom Weights To start a new search click here **Choose Tagsets** Variable Search **Review Selected Variables (20)** Codebook Save / Download Save Tagset Basic Download Advanced Download Manage Downloads Customize your advanced download: Select the data format you want. For this Create Download of Data example we will select Stata and comma-Tagset (list of selected variables) delimited along with the codebook. SAS® control file (includes the datafile of selected variables) 1 SPSS® control file (includes the datafile of selected variables) If you are an R user, R can easily read STATA® dictionary file of selected variables Codebook of selected variables Stata, SPSS or comma-delimited files. Short Description File Comma-delimited datafile of selected variables (to be read in Excel, etc.) Column headers -- Use Reference Number Question Name (does not guarantee uniqueness) Create Frequency / Table Apply Universe Restrictors (How to use Universe Restrictors) Filename: Age Download 2 Select a name for the file and click "Download" Filename must only contain alpha, numeric. 2 hyphen or underscore characters. Download status appears under 'Manage Downloads' tab. Downloads may be deleted after 10 days of inactivity.

# Downloading data (3)

If you set your browser to ask you where to save, a pop-up window will prompt you to select a folder location for the zip file, click "OK" and select the folder.

If it gets downloaded automatically, then the file should be in the "Downloads" folder or the default place for downloads.

| NLS Investigator                                                                                                    | Welcome, Guest   <u>Login</u>   <u>Register</u>   <b>SEARCH</b>   <u>Help</u>                                                                            |
|----------------------------------------------------------------------------------------------------|----------------------------------------------------------------------------------------------------|
| Select the study you want to work with:       Additional Resources:         NLSY97 1997-2010 (rounds 1-14)          Released September 17, 2012       Errata, Documentation (user's guid Custom Weights)         To start a new search click here | Le, questionnaires and other materials)                                                                                                    |
| Choose Tagsets Variable Search Review Selected Variables (20) Codebook                                                                                                    | Save / Download                                                                                                    |
| Save Tagset Basic Download Advanced Download Manage Downloads                                                                                                    | Opening Age.zip                                                                                                    |
| Download Status:<br>All downloads are available. Please click a download link below to begin downloading.<br>All Available Downloads:                                                                                                    | You have chosen to open:<br>Age.zip<br>which is a: Compressed (zipped) Folder<br>from: https://www.nlsinfo.org<br>What should Firefox do with this file? |
| Date     Study Name     Size     Download       1     NLSY97 Age     152.5K download       Delete Selected Files     Image: Comparison of the selected files                                                                                      | <ul> <li><u>Open with</u> WinZip (default)</li> <li><u>Save File</u></li> <li>Do this <u>a</u>utomatically for files like this from now on.</li> </ul>   |
| Click here to start downloading the data                                                                                                    | OK Cancel                                                                                                    |
| NLS Home NLS Bibliography Privacy Policy                                                                                                    | For help, email usersvc@chrr.osu.edu                                                                                                    |

#### Unzipping the files downloaded from the NLS site

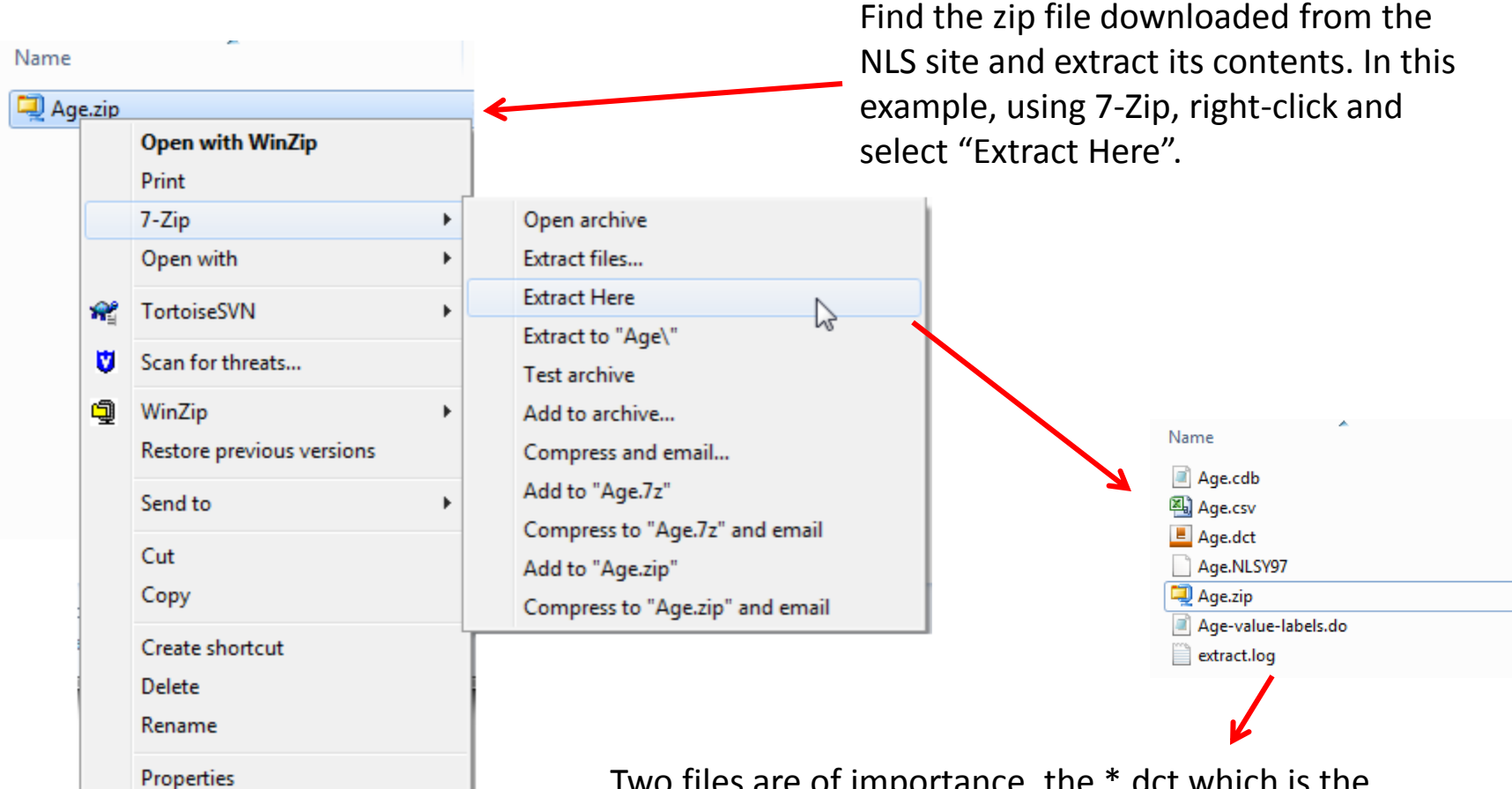

Two files are of importance, the \*.dct which is the dictionary file that has the layout to read the data. And the do-file (\*.do) which has additional commands to format the data once in Stata.

The \*.csv file can be read directly by Excel, Stata, SPSS, SAS or R.

#### **Reading the NLS data into Stata**

After running infile, the

 variables window will populate with information about your dataset

| 📆 Stata/SE 12.0 - [Results]                | (                                                                  |                                        |                               |                             |
|--------------------------------------------|--------------------------------------------------------------------|----------------------------------------|-------------------------------|-----------------------------|
| File Edit Data Graphics Statistics User Wi | ndow Help                                                          |                                        |                               | e e                         |
| 📂 🚽 🖶 🗐 🖸 🕶 📖 - 1 🗹 - 1 🛒 🚯 🔲 1 🛛          | 8                                                                  |                                        |                               | •                           |
| Review T 7 ×                               | 2. New update available; type -update a                            | all-                                   | <ul> <li>Variables</li> </ul> | т <del>т</del> ×            |
| # Command _rc                              |                                                                    | Change the working directory           | Variable                      | Label                       |
| 1 cd "H:\MyData\NLS"                       | . cd "H:\MyData\NLS"                                               |                                        | R0000100                      | PUBID - YTH ID CODE 1997    |
| 2 infile using Age.dct                     | H: \MyData\NLS                                                     | to the location of the NLS files       | R0536300                      | KEY!SEX (SYMBOL) 1997       |
|                                            | . infile using Age.dct                                             |                                        | R0536401                      | KEY!BDATE M/Y (SYMBOL) 1997 |
|                                            |                                                                    | (type in the command window            | R0536402                      | KEY!BDATE M/Y (SYMBOL) 1997 |
|                                            | infile dictionary {                                                | h a lass A                             | R1194100                      | CV_AGE_INT_DATE 1997        |
|                                            | R0000100 "PUBID - YTH IN CODE 1997"                                | Delow)                                 | R1235800                      | CV_SAMPLE_TYPE 1997         |
|                                            | R0536300 "KEY!SEX (SYMBOL) 1997"                                   |                                        | R1482600                      | KEY!RACE_ETHNICITY (SYMBO   |
|                                            | R0536401 "KEY!BDATE M/Y (SYMOL) 1997"                              |                                        | R2553500                      | CV_AGE_INT_DATE 1998        |
|                                            | R1194100 "CV AGE INT DATE 1997"                                    | To read the data use the               | R3876300                      | CV_AGE_INT_DATE 1999        |
|                                            | R1235800 "CV SAMPLE TYPE 1997"                                     | to read the data use the               | R5453700                      | CV_AGE_INT_DATE 2000        |
| Review window                              | R1482600 "KEY!RACE_ETHNICITY (SYMBOL) 1997"                        | infile <b>command</b> using <b>the</b> | R/216000                      | CV_AGE_INT_DATE 2001        |
|                                            | R2553500 "CV_AGE_INT_DATE 1998"                                    |                                        | 51551400                      | CV_AGE_INT_DATE 2002        |
| (anything typed in                         | R3876300 "CV_AGE_INT_DATE 1999"                                    | dictionary file (*.dct)                | 53801100                      | CV_AGE_INT_DATE 2003        |
|                                            | R7216000 "CV_AGE_INI_DATE 2000"                                    |                                        | \$5401000                     | CV_AGE_INT_DATE 2005        |
| the command                                | S1531400 "CV_AGE_INT_DATE 2002"                                    | downloaded from the NLS site           | \$7501200                     | CV_AGE_INT_DATE 2006        |
| window will                                | S2001000 "CV_AGE_INT_DATE 2003"<br>S3801100 "CV_AGE_INT_DATE 2004" | (type in the command window            | Properties                    | <b>ч</b> ×                  |
|                                            | S5401000 "CV AGE INT DATE 2005"                                    | (type in the command window            | ≘ 🔒 i ← 🌩                     |                             |
| appear here)                               | S7501200 "CV_AGE_INT_DATE 2006"                                    | below)                                 | Variables                     |                             |
|                                            | T0008500 "CV_AGE_INT_DATE 2007"                                    | DCIOWJ                                 | Name                          |                             |
|                                            | T2011100 "CV_AGE_INT_DATE 2008"                                    |                                        | Label                         |                             |
|                                            | T3601500 "CV_AGE_INT_DATE 2009"                                    |                                        | Type                          |                             |
|                                            | 15201400 "CV_AGE_INI_DATE 2010"                                    |                                        | Value Label                   |                             |
|                                            | (* ) · · · · · · · · · · · · · · · · · ·                           | Output window                          | Notes                         |                             |
|                                            | (8984 observations read)                                           | Output window                          | Data                          |                             |
|                                            |                                                                    |                                        |                               |                             |
|                                            |                                                                    |                                        | - Label                       |                             |
|                                            | 1                                                                  |                                        | Notes                         |                             |
|                                            | Command                                                            |                                        | Variables                     | 20                          |
|                                            | Command                                                            | · · · ·                                | Observations                  | 8,984                       |
|                                            | Co                                                                 | mmand window                           | Size                          | 701.88K                     |
| HANA (Data) NILS                           |                                                                    |                                        | wemory                        |                             |
| The (WyData (14E)                          |                                                                    |                                        |                               | CAP NOM OVR                 |

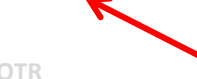

#### **Opening Stata's do-file editor**

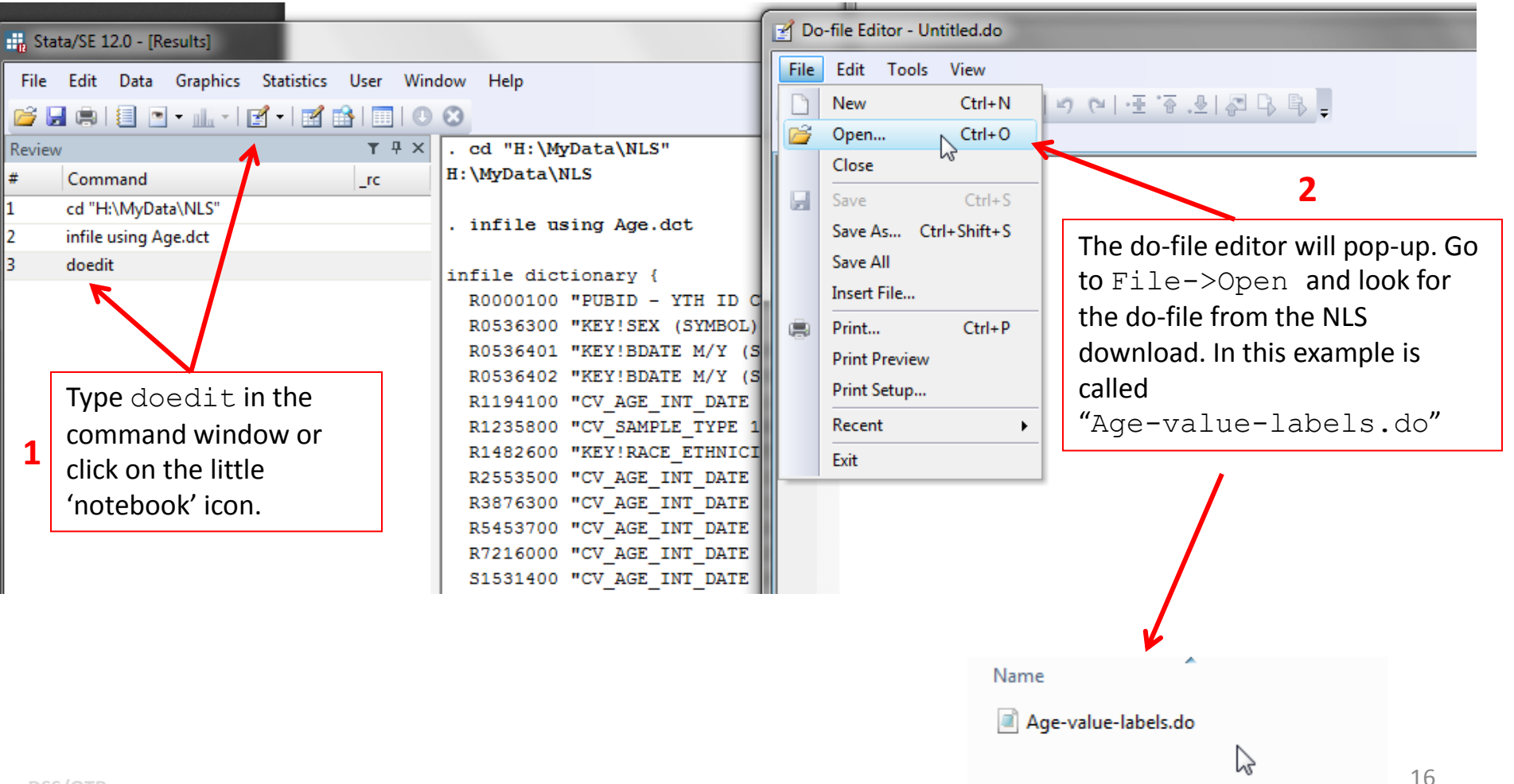

#### Adding value labels to the original variables

Once the file Age-value-labels.do is open, select all the commands starting with "label..." and run them by clicking on the last icon at the top.

| 🛃 Do   | ile Editor - Age-value-labels.do                                                                      |        |
|--------|----------------------------------------------------------------------------------------------------|--------|
| File   | Edit Tools View Click here to run the selecte                                                         | d      |
|        | · □ ● A & a a a o o o e e e e e e e e e e e e e e                                                     | ч      |
| A      | e-value-labels.do Untitled.do Commands                                                                | • ×    |
| 1      | label define v1R0000100 0 "0" Execute Selection (do)                                                  |        |
| 2      | label values R0000100 v1R0000100                                                                      |        |
| 3      | label define vlR0536300 1 "Male" 2 "Female" 0 "No Information"                                        |        |
| 4      | label values R0536300 v1R0536300                                                                      |        |
| 5      | label define vlR0536401 1 "1: January" 2 "2: February" 3 "3: March" 4 "4: April" 5 "5: May" 6 "6: J   | lune"  |
| 6      | label values R0536401 vlR0536401                                                                      |        |
| 7      | label define vlR1194100 12 "12" 13 "13" 14 "14" 15 "15" 16 "16" 17 "17" 18 "18"                       |        |
| 8      | label values R1194100 vlR1194100                                                                      |        |
| 9      | label define vlR1235800 1 "Cross-sectional" 0 "Oversample"                                            |        |
| 10     | label values R1235800 vlR1235800                                                                      |        |
| 11     | label define vlR1482600 1 "Black" 2 "Hispanic" 3 "Mixed Race (Non-Hispanic)" 4 "Non-Black / Non-Hispa | nic"   |
| 12     | Tabel values R1482600 vIR1482600                                                                      | =      |
| 13     | Tabel define VIX2553500 12 "12" 13 "13" 14 "14" 15 "15" 16 "16" 1/ "1/" 18 "18"                       |        |
| 14     | Tabel Values K2553500 VLK2553500                                                                      |        |
| 15     | Tabel deline vikso/6300 12 "12" 13 "13" 14 "14" 15 "15" 16 "16" 1/ "1/" 16 "16"                       |        |
| 17     | Tabel Values K30/0500 VLK30/0500                                                                      |        |
| 18     | label deline vikatatano vikatatano                                                                    |        |
| 19     | label verices version version of the "14" 15 "15" 16 "16" 17 "17" 18 "18" 19 "19" 20 "20" 21 "21"     |        |
| 20     |                                                                                                    |        |
| 21     | label define v1S1531400 14 "14" 15 "15" 16 "16" 17 "17" 18 "18" 19 "19" 20 "20" 21 "21"               |        |
| 22     | label values S1531400 v1S1531400                                                                      |        |
| 23     | label define v1S2001000 18 "18" 19 "19" 20 "20" 21 "21" 22 "22" 23 "23"                               |        |
| 24     | label values S2001000 vlS2001000                                                                      |        |
| 25     | label define v153801100 18 "18" 19 "19" 20 "20" 21 "21" 22 "22" 23 "23"                               |        |
| 26     | label values \$3801100 v1\$3801100                                                                    |        |
| 27     | label define v155401000 20 "20" 21 "21" 22 "22" 23 "23" 24 "24" 25 "25" 26 "26"                       |        |
| 28     | label values 55401000 v155401000                                                                      |        |
| 29     | label define v1S7501200 20 "20" 21 "21" 22 "22" 23 "23" 24 "24" 25 "25" 26 "26"                       |        |
| 30     | label values S7501200 v1S7501200                                                                      |        |
| 31     | label define v1T0008500 20 "20" 21 "21" 22 "22" 23 "23" 24 "24" 25 "25" 26 "26"                       |        |
| 32     | label values T0008500 v1T0008500                                                                      |        |
| 33     | Tabel define vII2011100 23 "23" 24 "24" 25 "25" 26 "26" 27 "27" 28 "28" 29 "29: Age 29 or greater"    | -      |
| 34     |                                                                                                    |        |
| 35     | Table1 define virisorisov 27 "24" 25 "25" 26 "26" 2/ "2/" 26 "26" 29 "29"                             |        |
| 30     |                                                                                                    |        |
| 38     |                                                                                                    |        |
| 39     | /* Crossvalk for Reference number & Question name                                                     |        |
| 40     | * Uncomment and edit this RENAME statement to rename variables for ease of use.                       |        |
| 41     | * This command does not guarentee unigueness                                                          | -      |
| •      | m .                                                                                                   | •      |
| Execut |                                                                                                    | IM OVR |

#### **Renaming variables**

In the file Age-value-labels. do you need to remove the "/\*" in row 44 and "\*/" in row 65. This will uncomment the commands between them.

One important edit is adding the years to the names of the variables that change over time. In the example below, rows 49, 52-64 had originally the same name except that now each has its corresponding year, this makes them unique. Other minor edits were done in rows 46-48 and 51 (compare to the original)

| File | Edit Tools View                                                  |
|------|------------------------------------------------------------------|
| D 🖻  | 🛃 💭 (슈) 💥 🗈 🛍 🔊 🗠 (표 '중 .윤) 🖧 🕒 💽 📮                              |
| Ag   | -value-labels.do* Untitled.do*                                   |
| 34   | label values T2011100 v1T2011100                                 |
| 35   | label define v1T3601500 24 "24" 25 "25" 26 "26" 27 "2            |
| 36   | label values T3601500 v1T3601500                                 |
| 37   | label define v1T5201400 25 "25" 26 "26" 2 "27" 28 "2             |
| 38   | label values T5201400 v1T5201400                                 |
| 39   | <pre>/* Crosswalk for Reference number &amp; Question name</pre> |
| 40   | * Uncomment and edit this RENAME statement to rename vari        |
| 41   | * This command does not guarentee uniqueness                     |
| 42   | */                                                               |
| 43   | /* *start* */                                                    |
| 44   |                                                                  |
| 45   | rename R0000100 PUBID // PUBID                                   |
| 46   | rename R0536300 GENDER // KEY!SEX                                |
| 47   | rename R0536401 BDATE M // KEY!BDATE M                           |
| 40   | TENAME RUSSONUZ DUALE_I // ALI:DUALE_I                           |
| 19   | TENAME RIISTIO CV_AGE_INI_DAILISS/ // CV_AGE_INI_DAIL            |
| 51   | rename R1233000 CV_SAMPLE_TIPE // CV_SAMPLE_TIPE                 |
| 52   | rename R2553500 CV AGE INT DATE1998 // CV AGE INT DATE           |
| 53   | rename R3876300 CV AGE INT DATE1999 // CV AGE INT DATE           |
| 54   | rename R5453700 CV AGE INT DATE2000 // CV AGE INT DATE           |
| 55   | rename R7216000 CV AGE INT DATE2000 // CV AGE INT DATE           |
| 56   | rename S1531400 CV AGE INT DATE2002 // CV AGE INT DATE           |
| 57   | rename S2001000 CV AGE INT DATE2003 // CV AGE INT DATE           |
| 58   | rename S3801100 CV AGE INT DATE2004 // CV AGE INT DATE           |
| 59   | rename S5401000 CV AGE INT DATE2005 // CV AGE INT DATE           |
| 60   | rename S7501200 CV AGE INT DATE2006 // CV AGE INT DATE           |
| 61   | rename T0008500 CV AGE INT DATE2007 // CV AGE INT DATE           |
| 62   | rename T2011100 CV AGE INT DATE2008 // CV AGE INT DATE           |
| 63   | rename T3601500 CV AGE INT DATE2009 // CV AGE INT DATE           |
| 64   | rename T5201400 CV_AGE_INT_DATE2010 // CV_AGE_INT_DATE           |
| 65   |                                                                  |
| 66   | /* *end* */                                                      |
| 7    | /* To convert variable names to lower case use the TOLOWE        |

#### **1** Before

| Va | riables  | T                           | <del>џ</del> | ×        |
|----|----------|-----------------------------|--------------|----------|
|    | Variable | Label                       |              | <b>A</b> |
|    | R0000100 | PUBID - YTH ID CODE 1997    |              |          |
|    | R0536300 | KEY!SEX (SYMBOL) 1997       |              |          |
|    | R0536401 | KEY!BDATE M/Y (SYMBOL) 1997 |              |          |
|    | R0536402 | KEY!BDATE M/Y (SYMBOL) 1997 |              |          |
|    | R1194100 | CV_AGE_INT_DATE 1997        |              |          |
|    | R1235800 | CV_SAMPLE_TYPE 1997         |              | =        |
|    | R1482600 | KEY!RACE_ETHNICITY (SYMBO   |              |          |
|    | R2553500 | CV_AGE_INT_DATE 1998        |              |          |
|    | R3876300 | CV_AGE_INT_DATE 1999        |              |          |
|    | R5453700 | CV_AGE_INT_DATE 2000        |              |          |
|    | R7216000 | CV_AGE_INT_DATE 2001        |              |          |
|    | S1531400 | CV_AGE_INT_DATE 2002        |              |          |
|    | S2001000 | CV_AGE_INT_DATE 2003        |              |          |
|    | S3801100 | CV_AGE_INT_DATE 2004        |              |          |
|    | S5401000 | CV_AGE_INT_DATE 2005        |              |          |
|    | S7501200 | CV_AGE_INT_DATE 2006        |              | Ŧ        |
|    |          |                             |              |          |

#### **3** After

| Variables           | T                           | д | × |
|---------------------|-----------------------------|---|---|
| Variable            | Label                       |   | * |
| PUBID               | PUBID - YTH ID CODE 1997    |   |   |
| GENDER              | KEY!SEX (SYMBOL) 1997       |   |   |
| BDATE_M             | KEY!BDATE M/Y (SYMBOL) 1997 |   |   |
| BDATE_Y             | KEY!BDATE M/Y (SYMBOL) 1997 |   |   |
| CV_AGE_INT_DATE     | CV_AGE_INT_DATE 1997        |   |   |
| CV_SAMPLE_TYPE      | CV_SAMPLE_TYPE 1997         |   | = |
| RACE_ETHNICITY      | KEY!RACE_ETHNICITY (SYMBO   |   |   |
| CV_AGE_INT_DATE1988 | CV_AGE_INT_DATE 1998        |   |   |
| CV_AGE_INT_DATE1999 | CV_AGE_INT_DATE 1999        |   |   |
| CV_AGE_INT_DATE2000 | CV_AGE_INT_DATE 2000        |   |   |
| CV_AGE_INT_DATE2001 | CV_AGE_INT_DATE 2001        |   |   |
| CV_AGE_INT_DATE2002 | CV_AGE_INT_DATE 2002        |   |   |
| CV_AGE_INT_DATE2003 | CV_AGE_INT_DATE 2003        |   |   |
| CV_AGE_INT_DATE2004 | CV_AGE_INT_DATE 2004        |   |   |
| CV_AGE_INT_DATE2005 | CV_AGE_INT_DATE 2005        |   |   |
| CV_AGE_INT_DATE2006 | CV_AGE_INT_DATE 2006        |   | Ŧ |

DSS/OT

2

For more on rename see http://dss.princeton.edu/training/StataTutorial.pdf#page=33

### Looking at the data

If you type browse in the command line you will see the data set. As it is now, each row represents one individual. While you can start working with this format, it is not ideal for panel data analysis.

|           | )ata Edito | or (Browse) - [U | ntitled] |         |      |              |              |              |                |                    |            |           |               |                        | x        |
|-----------|------------|------------------|----------|---------|------|--------------|--------------|--------------|----------------|--------------------|------------|-----------|---------------|------------------------|----------|
| File      | e Edit     | View Data        | Tools    |         |      |              |              |              |                |                    |            |           |               |                        |          |
| 2         |            |                  | 7 😫 😤 🛛  | ń -     |      |              |              |              |                |                    |            |           |               |                        |          |
|           |            |                  |          | 1       |      |              |              |              |                |                    |            |           |               |                        | _        |
| a [       |            |                  | CENDER   |         |      |              |              | BACE ETUNE V | CV ACE 1088    | CV ACE 1000        | <i>c</i> . | V         | rishler       |                        | 1        |
| ≊<br>v    | 1          | PUBID            | GENDER   | BUATE_M | 1001 | CV_AGE_INT~E | CV_SAMPLE_~E | KACE_ETHNI~T | CV_AGE_~1988   | CV_AGE_~1999       | ĥ          | 3         | Eilter variak | les here               |          |
|           | - 2        | 2                |          | 7       | 1987 | 13           | 1            |              | 16             | 10                 | -          |           |               | nes nere               | -        |
| sh        | - 3        | - 3              | 2        | ,<br>9  | 1983 | 13           | 1            | 2            | 15             | 16                 |            |           | Variable      | Label                  |          |
| 5         | 4          | 4                | 2        | 2       | 1981 | 15           | 1            | 2            | 17             | 18                 |            |           | PUBID         | PUBID -                | Y        |
|           | 5          | 5                | - 1      | 10      | 1982 | 15           | 1            | 2            | 16             | 17                 |            |           | GENDER        | KEY!SEX                | (5       |
|           | 6          | 6                | 2        | 1       | 1982 | 15           | 1            | 2            | 16             | 17                 |            |           | BDATE_M       | KEY!BDA                | 1        |
|           | 7          | 7                | 1        | 4       | 1983 | 14           | 1            | 2            | 15             | 16                 |            |           | BDATE_Y       | KEY!BDA                | 1        |
|           | 8          | 8                | 2        | 6       | 1981 | 16           | 1            | 4            | 17             | 18                 |            |           | CV_AGE_INT_   | CV_AGE                 | <u> </u> |
|           | 9          | 9                | 1        | 10      | 1982 | 15           | 1            | 4            | 16             | 17                 |            |           | CV_SAIVIPLE   | CV_SAM                 | P        |
|           | 10         | 10               | 1        | 3       | 1984 | 14           | 1            | 4            | 14             | 15                 |            |           | CV ACE INT    | KEY!KAU                | E.       |
|           | 11         | 11               | 2        | 6       | 1982 | 15           | 1            | 2            | 16             | 17                 |            |           | CV_AGE_INT    |                        |          |
|           | 12         | 12               | 1        | 10      | 1981 | 15           | 1            | 2            | 17             | 18                 |            |           | CV_AGE_INT    |                        | -        |
|           | 13         | 13               | 1        | 11      | 1984 | 12           | 1            | 2            | 13             | 15                 |            |           | CV_AGE_INT    |                        | ."       |
|           | 14         | 14               | 1        | 7       | 1980 | 17           | 1            | 2            | 18             | -5                 |            |           |               |                        | þ.       |
|           | 15         | 15               | 2        | 1       | 1983 | 15           | 1            | 2            | 15             | 17                 |            | Pr        | operties      |                        |          |
|           | 16         | 16               | 1        | 2       | 1982 | 15           | 1            | 2            | 16             | 17                 |            | Ξ         | Variables     |                        |          |
|           | 17         | 17               | 2        | 11      | 1981 | 15           | 1            | 2            | 17             | 18                 | Na         |           | Name          | PUBID                  |          |
|           | 18         | 18               | 1        | 2       | 1982 | 15           | 1            | 1            | 16             | 17                 | ,          | Label     | PUBID - YT    | Н                      |          |
|           | 19         | 19               | 1        | 4       | 1984 | 12           | 1            | 1            | 14             | 15                 |            |           | Туре          | float                  | -        |
|           | 20         | 20               | 1        | 12      | 1980 | 16           | 1            | 1            | 17             | 19                 |            |           | Format        | %9.0g                  | -        |
|           | 21         | 21               | 1        | 8       | 1982 | 14           | 1            | 2            | 16             | 17                 |            | Value Lab | Value Label   |                        | -        |
|           | 22         | 22               | 1        | 6       | 1982 | 14           | 1            | 2            | 16             | 17                 |            |           | Notes<br>Data |                        | -1       |
|           | 23         | 23               | 2        | 1       | 1983 | 14           | 1            | 2            | 15             | 16                 |            |           | Filename      |                        | -1       |
|           | 24         | 24               | 1        | 6       | 1984 | 12           | 1            | 2            | 14             | 15                 |            |           | Label         |                        | -L       |
|           | 25         | 25               | 2        | 3       | 1983 | 13           | 1            | 2            | 15             | 16                 |            |           | Notes         |                        |          |
|           | 26         | 26               | 1        | 10      | 1980 | 16           | 1            | 1            | 18             | 19                 | -          |           | Variables     | 20                     |          |
|           | •          |                  |          |         |      |              |              |              |                |                    | F.         |           | Observations  | 8.984                  | ۰        |
| l<br>Read | ły         |                  |          |         |      |              |              | Vars: 20 Ord | er: Dataset Ob | s: 8,984 Filter: O | ff         | Мо        | de: Browse    | 8.984<br>CAP <b>NU</b> | M        |

#### **Preparing the data for panel analysis**

To run panel regression you need to reshape the data so it looks like the example in this document: https://www.princeton.edu/~otorres/Panel101.pdf

For details on how to reshape data see slide 7 in the above documen:

Since we already have a unique id for this dataset, in the command line we can just type

reshape long CV\_AGE\_INT\_DATE, i(PUBID) j(YEAR)

```
. reshape long CV_AGE_INT_DATE, i(PUBID) j(YEAR)
(note: j = 1997 1998 1999 2000 2001 2002 2003 2004 2005 2006 2007 2008 2009 2010)
```

| Data                             | wide    | -> | long         |             |           |      |
|----------------------------------|---------|----|--------------|-------------|-----------|------|
| Number of obs.                   | 8984    | -> | 125776       |             |           | _    |
| Number of variables              | 20      | -> | 8            |             |           |      |
| j variable (14 values)           |         | -> | YEAR         |             |           |      |
| xij variables:                   |         |    |              |             |           |      |
| CV_AGE_INT_DATE1997 CV_AGE_INT_D | ATE1998 | C  | V_AGE_INT_DA | ATE2010->CV | _AGE_INT_ | DATE |

Notice that reshape only applies to variables that are observed over time (i.e. have a year suffix), in this case CV\_AGE\_INT\_DATE. If you have other variables you can add them to the list, for example:

#### Looking at the reshaped data

If you type browse in the command line you will see that the dataset has only one CV\_AGE\_INT\_DATE variable and all the years are in rows. Here, each row represents an individual per year. Data for individual 1 ends at row 14, data for individual 2 starts at row 15. You can analyze the data using the panel data techniques shown in this document <a href="https://www.princeton.edu/~otorres/">https://www.princeton.edu/~otorres/</a> Panel101.pdf

| 🔝 Data Editor (Browse) - [Untitled] |                           |         |         |          |         |         |              |              |                     |                |          |   |                                   |                     |
|-------------------------------------|---------------------------|---------|---------|----------|---------|---------|--------------|--------------|---------------------|----------------|----------|---|-----------------------------------|---------------------|
| File                                | File Edit View Data Tools |         |         |          |         |         |              |              |                     |                |          |   |                                   |                     |
| 2                                   |                           | 1 🖬 🔂 1 | 7 😫 🕾 🖬 | _        |         |         |              |              |                     |                |          |   |                                   |                     |
|                                     | var9[11]                  |         |         |          |         |         |              |              |                     |                |          | _ |                                   |                     |
|                                     |                           | PUPTD   | VEAD    | GENDER   | PDATE M | PDATE V |              | PACE ETHNT-N | CV AGE INT. E       |                |          |   | Variables                         | ņ                   |
| S                                   | 1                         | 1       | 1997    | dender 2 | BUATE_M | 1981    | CV_3AMPEE_~E | ACE_ETHNI~1  | CV_AGE_1N1~E        |                |          |   | <ul> <li>Filter variah</li> </ul> | ler here            |
| nap                                 | 2                         | 1       | 1998    | 2        | 9       | 1981    | 1            | 4            | 17                  |                |          |   |                                   |                     |
| not                                 | 3                         | - 1     | 1999    | 2        | 9       | 1981    | 1            | 4            | 18                  |                |          | Ŀ |                                   | Label               |
| °                                   | 4                         | 1       | 2000    | 2        | 9       | 1981    | 1            | 4            | 19                  |                |          |   |                                   | PORID - ATH         |
|                                     | 5                         | 1       | 2001    | 2        | 9       | 1981    | 1            | 4            | 20                  |                |          |   |                                   |                     |
|                                     | 6                         | 1       | 2002    | 2        | 9       | 1981    | 1            | 4            | 21                  |                |          |   |                                   |                     |
|                                     | 7                         | 1       | 2003    | 2        | 9       | 1981    | 1            | 4            | 22                  |                |          | 1 |                                   |                     |
|                                     | 8                         | 1       | 2004    | 2        | 9       | 1981    | 1            | 4            | 23                  |                |          |   |                                   |                     |
|                                     | 9                         | 1       | 2005    | 2        | 9       | 1981    | 1            | 4            | 24                  |                |          |   |                                   |                     |
|                                     | 10                        | 1       | 2006    | 2        | 9       | 1981    | 1            | 4            | 25                  |                |          |   |                                   |                     |
|                                     | 11                        | 1       | 2007    | 2        | 9       | 1981    | 1            | 4            | 26                  |                |          |   |                                   |                     |
|                                     | 12                        | 1       | 2008    | 2        | 9       | 1981    | 1            | 4            | 27                  |                |          |   |                                   |                     |
|                                     | 13                        | 1       | 2009    | 2        | 9       | 1981    | 1            | 4            | 28                  |                |          |   |                                   |                     |
|                                     | 14                        | 1       | 2010    | 2        | 9       | 1981    | 1            | 4            | 29                  |                |          |   | •                                 | •                   |
|                                     | 15                        | 2       | 1997    | 1        | 7       | 1982    | 1            | 2            | 14                  |                |          | 1 | Properties                        | <b></b> д           |
|                                     | 16                        | 2       | 1998    | 1        | 7       | 1982    | 1            | 2            | 16                  |                |          | E | Variables                         | A                   |
|                                     | 17                        | 2       | 1999    | 1        | 7       | 1982    | 1            | 2            | 17                  |                |          |   | Name                              |                     |
|                                     | 18                        | 2       | 2000    | 1        | 7       | 1982    | 1            | 2            | 18                  |                |          |   | Label                             |                     |
|                                     | 19                        | 2       | 2001    | 1        | 7       | 1982    | 1            | 2            | 19                  |                |          |   | Type                              |                     |
|                                     | 20                        | 2       | 2002    | 1        | 7       | 1982    | 1            | 2            | 20                  |                |          |   | Value Label                       | =                   |
|                                     | 21                        | 2       | 2003    | 1        | 7       | 1982    | 1            | 2            | 21                  |                |          |   | Notes                             |                     |
|                                     | 22                        | 2       | 2004    | 1        | 7       | 1982    | 1            | 2            | 22                  |                |          | Ē | T Data                            |                     |
|                                     | 23                        | 2       | 2005    | 1        | 7       | 1982    | 1            | 2            | 23                  |                |          | E | ∃ Filename                        |                     |
|                                     | 24                        | 2       | 2006    | 1        | 7       | 1982    | 1            | 2            | -5                  |                |          |   | Label                             |                     |
|                                     | 25                        | 2       | 2007    | 1        | 7       | 1982    | 1            | 2            | -5                  |                |          |   | Notes                             |                     |
|                                     | 26                        | 2       | 2008    | 1        | 7       | 1982    | 1            | 2            | 26                  |                |          | - | Variables                         | 8                   |
|                                     | <                         |         |         |          |         |         |              |              |                     |                |          |   | Observations                      | 125.776 <u>21</u> 🔻 |
| Read                                | ły                        |         |         |          |         |         |              | Vars: 8 Orde | r: Dataset 🔰 Obs: 🛛 | 125,776    Fil | ter: Off | M | lode: Browse                      | CAP NUM             |

### Adding value labels (...again, part 1)

Notice that reshaping the data removed the value labels added before (type tab GENDER to check it). If you go back to the do-file Age-value-labels.do, select and copy (Ctrl-C) rows 3-12 (or until you see categories). Copy the code at the end of the do-file (see next slide)

| 🛃 Do | o-file Editor - Age-value-labels.do                                                                       | 2   |
|------|----------------------------------------------------------------------------------------------------|-----|
| File | Edit Tools View                                                                                           |     |
|      |                                                                                                    |     |
| A    | ge-value-labels.do Untitled.do*                                                                           | • × |
| 1    | label define vlR0000100 0 "0"                                                                             |     |
| 2    | label values R0000100 vlR0000100                                                                          |     |
| 3    | label define vlR0536300 1 "Male" 2 "Female" 0 "No Information"                                            |     |
| 4    | label values R0536300 vlR0536300                                                                          |     |
| 5    | label define vlR0536401 1 "1: January" 2 "2: February" 3 "3: March" 4 "4: April" 5 "5: May" 6 "6: June"   |     |
| 6    | label values R0536401 vlR0536401                                                                          |     |
| 7    | label define vlR1194100 12 "12" 13 "13" 14 "14" 15 "15" 16 "16" 17 "17" 18 "18"                           |     |
| 8    | label values R1194100 vlR1194100                                                                          |     |
| 9    | label define vlR1235800 1 "Cross-sectional" 0 "Oversample"                                                |     |
| 10   | label values R1235800 vlR1235800                                                                          |     |
| 11   | label define vlR1482600 1 "Black" 2 "Hispanic" 3 "Mixed Race (Non-Hispanic)" 4 "Non-Black / Non-Hispanic" | =   |
| 12   | label values R1482600 vlR1482600                                                                          |     |
| 13   | label define vlR2553500 12 "12" 13 "13" 14 "14" 15 "15" 16 "16" 17 "17" 18 "18"                           |     |

### Adding value labels (...again, part 2)

Notice that the lines starting with "label values..." have the variables' old names.

To match the old and new names, look at the 'rename' section, rows 46-48, 50, 51.

Manually replace the first name appearing in the lines starting with "label values..." (in this example start with 'R') with the new names as they appear in the rename section (remember that Stata is case sensitive). Select the code (see the 'After' column below) and run it by clicking on the last icon in the do-file.

#### Before

```
label define vlR0536300 1 "Male" 2 "Female" 0 "No Inf(
label values R0536300 vlR0536300
label define vlR0536401 1 "1: January" 2 "2: February"
label values R0536401 vlR0536401
label define vlR1194100 12 "12" 13 "13" 14 "14" 15 ":
label values R1194100 vlR1194100
label define vlR1235800 1 "Cross-sectional" 0 "Oversamy
label values R1235800 vlR1235800
label define vlR1482600 1 "Black" 2 "Hispanic" 3 "Mix(
label values R1482600 vlR1482600
```

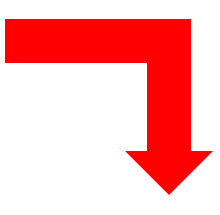

After

| tab (PNDED    |         |         |        | label | define | v1R0536300 | 1     | "Mal  | e" 2   | "Fem  | ale"  | 0 "  | No I | infor      |
|---------------|---------|---------|--------|-------|--------|------------|-------|-------|--------|-------|-------|------|------|------------|
| . CAD GENDER  |         |         |        | label | values | GENDER vlR | 0536  | 300   |        |       |       |      |      |            |
| KEY!SEX       |         |         |        | label | define | vlR0536401 | 1     | "1:   | Janua: | ry"   | 2 "2: | Feb  | ruar | Ω <b>n</b> |
| (SYMBOL) 1997 | Freq.   | Percent | Cum.   | label | values | BDATE_M vl | R053  | 5401  |        |       |       |      |      |            |
|               |         |         |        | label | define | vlR1194100 | 12    | 2 "12 | " 13   | "13"  | 14    | "14" | 15   | 15         |
| Male          | 64,386  | 51.19   | 51.19  | label | values | BDATE_Y vl | R1194 | 4100  |        |       |       |      |      |            |
| remare        | 01,390  | 40.01   | 100.00 | label | define | vlR1235800 | 1     | "Cro  | ss-se  | ction | al"   | 0 "0 | vers | ampl       |
| Total         | 125,776 | 100.00  |        | label | values | CV_SAMPLE_ | TYPE  | vlR1  | 23580  | 0     |       |      |      |            |
|               |         |         |        | label | define | vlR1482600 | 1     | "Bla  | ck" 🛛  | 2 "Hi | spani | LC"  | 3 "M | lixed      |
|               |         |         |        | label | values | RACE ETHNI | CITY  | vlR1  | 48260  | 0     |       |      |      |            |

#### DSS/OTR

For more on adding value labels see slide 34 here https://www.princeton.edu/~otorres/StataTutorial.pdf

## The End

Do not forget to save the datafile by either using the menu, go to 'File'->'Save As' or typing:

```
save name-of-your-file, replace
```

This will save the Stata file in the working directory specified at the beginning, it will have extension \*.dta. The first time the 'replace' option is not necessary but if after saving you make changes to the dataset you will need to use it to update the file.

Now the data is ready for analysis, see here

https://www.princeton.edu/~otorres/Panel101.pdf

https://www.princeton.edu/~otorres/StataTutorial.pdf

Once again, for more details I suggest to look at the following links:

Getting Started: How to Get the Most from This Site

<u>https://www.nlsinfo.org/content/getting-started</u>

How to Use the NLS Investigator

<u>https://www.nlsinfo.org/InvestigatorGuide/investigator\_guide\_TOC.html</u>